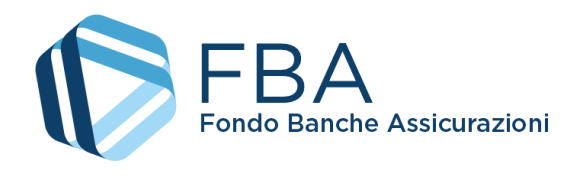

# Manuale dell'utente per la presentazione di domande di finanziamento per Piani individuali a valere sul Conto Collettivo

S.I.G.A. 2.0

| Numero documento:   | SGACC_MUT_002 |
|---------------------|---------------|
| Edizione/revisione: | 1.1           |
| Data:               | 18/10/2021    |
| Numero di pagine:   | 11            |

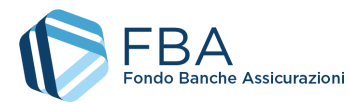

#### SOMMARIO

|    | S    | ommario                                | .2 |
|----|------|----------------------------------------|----|
| 1. |      | Storia delle modifiche                 | .3 |
| 2. |      | Documenti applicabili e di riferimento | .3 |
| 3. |      | Acronimi e definizioni                 | .3 |
| 4. |      | Introduzione                           | .4 |
| 4  | 4.1. | Scopo e significato                    | .4 |
| 4  | 4.2. | Validità                               | .4 |
| 5. |      | Guida alle parti del sistema           | .5 |
| ļ  | 5.1. | Caricamento dell'accordo sindacale     | .5 |
| ŗ  | 5.2. | Invio di una domanda di finanziamento  | .8 |

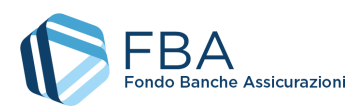

# 1. STORIA DELLE MODIFICHE

| Da: | A:  | Descrizione modifica                                                                      |
|-----|-----|-------------------------------------------------------------------------------------------|
| 1.0 | 1.1 | • Aggiornate le sezioni 5.1 e 5.2 con la possibilità di presentare più accordi sindacali. |

## 2. DOCUMENTI APPLICABILI E DI RIFERIMENTO

| Documenti applicabili                                 |                |               |
|-------------------------------------------------------|----------------|---------------|
| Titolo                                                | Codice         | Ed. Revisione |
| Manuale dell'utente per le parti comuni a più sezioni | SGA017_MUT_002 | 1.1           |
| Manuale dell'utente per l'Anagrafica                  | SGA017_MUT_003 | 3.0           |
| Documenti di riferimento                              |                |               |
| Manuale dell'utente per la registrazione              |                |               |
| Vademecum operativo del Conto Collettivo              |                |               |

# 3. ACRONIMI E DEFINIZIONI

| FBA          | Fondo Banche Assicurazioni                                   |
|--------------|--------------------------------------------------------------|
| S.I.G.A. 2.0 | La versione corrente del Sistema Informativo Gestione Avvisi |

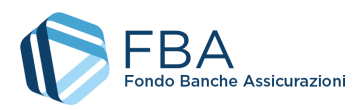

## 4. INTRODUZIONE

#### 4.1. SCOPO E SIGNIFICATO

Lo scopo del presente documento è guidare l'utente nella corretta compilazione delle maschere per la presentazione di una domanda di finanziamento per Piani individuali a valere sul Conto Collettivo. Esso contiene nella maniera più dettagliata possibile informazioni sulle funzionalità, sulle procedure del sistema e sugli errori più comuni in cui si potrebbe incorrere, nonché gli eventuali riferimenti ad altri manuali e documenti.

## 4.2. VALIDITÀ

Controllare sempre di avere a disposizione la versione più recente della presente guida.

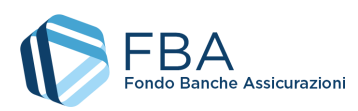

# 5. GUIDA ALLE PARTI DEL SISTEMA

#### 5.1. CARICAMENTO DELL'ACCORDO SINDACALE

Cliccare su "Presentazione" nel menu in alto e poi su "Presenta piano" nel menu a discesa, come illustrato dalla Figura 1.

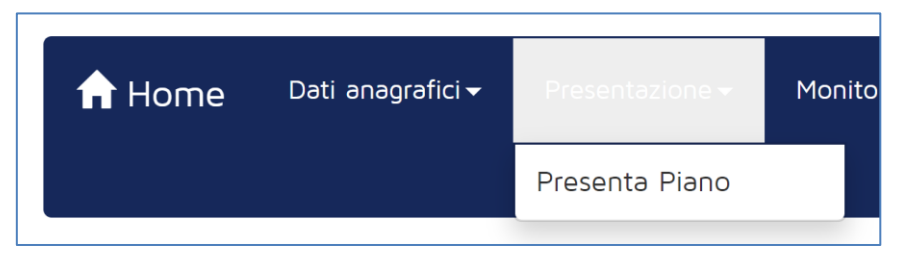

Figura 1 - Accesso alla sezione

La tabella visualizzata in questa sezione mostra tutti gli Avvisi aperti al momento disponibili per l'impresa. Se l'anagrafica dei lavoratori non è stata caricata, non vi sono presenti Avvisi. Se l'impresa non può presentare su quello specifico Avviso<sup>1</sup>, il cerchio nell'ultima colonna della riga dell'Avviso è rosso. Altrimenti il cerchio è verde (come illustrato in Figura 2) e l'impresa può procedere.

| Elenco Avvisi<br>Visualizza 10 v eler | menti            |            |            | Cerca:                  |
|---------------------------------------|------------------|------------|------------|-------------------------|
| Avviso                                | Tipologia        | Inizio     | Fine       | \$                      |
| 1/2021                                | Conto Collettivo | 08/03/2021 | 23/12/2021 | •                       |
| Avviso                                | Tipologia        | Inizio     | Fine       |                         |
| Vista da 1 a 3 di 3 eler              | menti            |            |            | Precedente 1 Successivo |

#### Figura 2 – Tabella degli Avvisi

Cliccando sulla riga dell'Avviso, si accede a una pagina (Figura 3) dove sono riepilogati:

- Il limite di finanziamento annuale dell'impresa a valere sugli Avvisi pubblicati nell'anno di riferimento di quell'Avviso.
- Il totale dei finanziamenti richiesti dall'impresa. Se il finanziamento è stato concesso, viene utilizzato l'importo effettivamente approvato; altrimenti viene utilizzato l'importo richiesto.
- Il limite di finanziamento annuale residuo dell'impresa, ovverosia la differenza tra i due valori precedenti.

La pagina presenta inoltre la tabella delle domande di finanziamento già presentate dall'impresa, che si tratti di Piani aziendali, settoriali o territoriali, o di domande di finanziamento per Piani individuali o di alta formazione specialistica. Nell'esempio seguente la tabella è vuota perché l'impresa non ha ancora presentato Piani né domande di finanziamento.

<sup>&</sup>lt;sup>1</sup> Le specifiche possono cambiare da Avviso ad Avviso, ma per esempio perché il Codice Fiscale dell'impresa non risulta aderente al Fondo sulla base dei dati forniti dall'INPS, oppure perché l'INPS non ha versato al Fondo risorse per conto dell'impresa nel corso dell'anno solare precedente a quello di pubblicazione dell'Avviso.

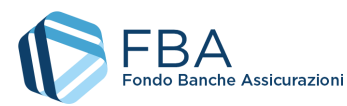

| Totale disponibilità 2021                | 200.000,00 € |             |                          |            |            |            |
|------------------------------------------|--------------|-------------|--------------------------|------------|------------|------------|
| Totale Richiesto                         | 0,00 €       |             |                          |            |            |            |
| Totale Residuo                           | 200.000,00 € |             |                          |            |            |            |
| Elenco Piani<br>Visualizza 10 v elementi |              |             |                          |            | Cerca:     |            |
| Protocollo 🔶                             | Presentatore | Tipologia   | Titolo                   | Data Invio | 🔶 Stato    | \$         |
|                                          |              | Nessun dato | o presente nella tabella |            |            |            |
| Protocollo                               | Presentatore | Tipologia   | Titolo                   | Data Invio | Stato      |            |
| Vista da O a O di O elementi             |              |             |                          |            | Precedente | Successivo |
|                                          |              | < Indietro  | + Nuovo Piano            |            |            |            |

Figura 3 – Tabella delle domande di finanziamento

Per iniziare la presentazione, cliccare sul pulsante "Inserisci nuovo Piano" in basso a sinistra e poi, nella finestra pop-up illustrata in Figura 4, selezionare "Piani individuali" per accedere alla tabella degli accordi sindacali (Figura 5).

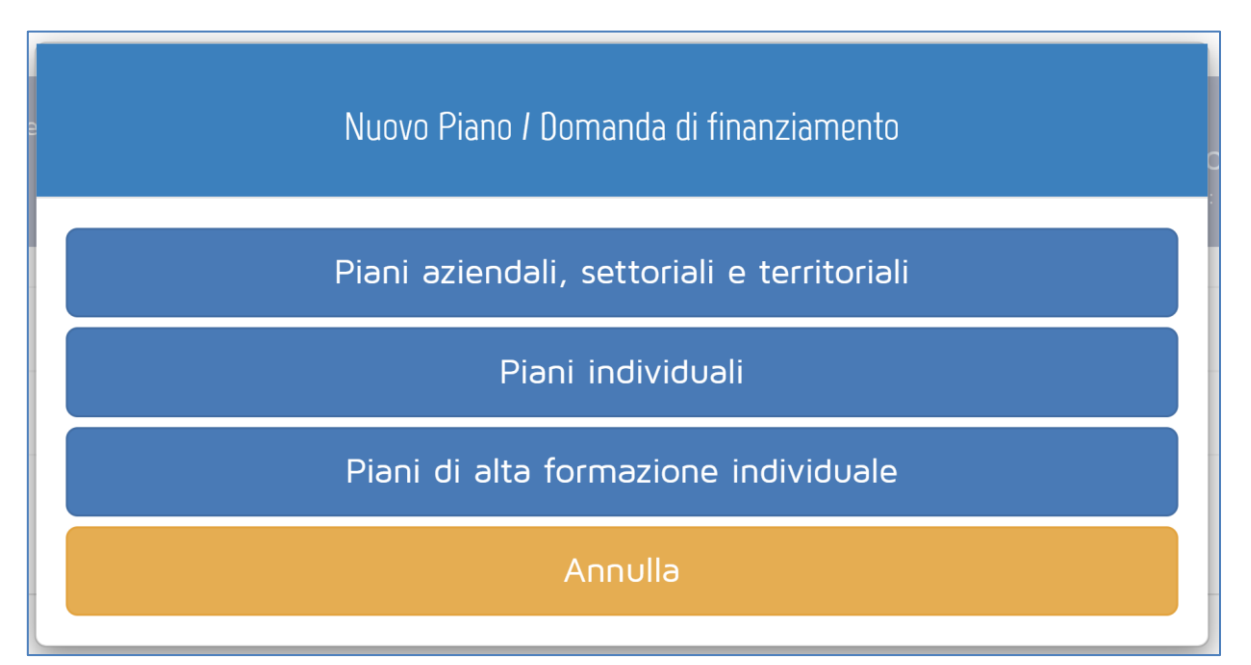

Figura 4 - Tipologia di inserimento

| Selezionare un Accordo s                             | i <b>ndacale</b> per car | icare una <b>Domanda di Fin</b> a | anziamento collegata, opp | ure inserire un nuovo Accordo sindacale |   |                        |                   |
|------------------------------------------------------|--------------------------|-----------------------------------|---------------------------|-----------------------------------------|---|------------------------|-------------------|
| Elenco Accordi Sindacali<br>Visualizza 10 v elementi |                          |                                   |                           |                                         |   | Cerca:                 |                   |
| Progressivo 🔶                                        | Descrizione              | 🚔 Τίρο                            | Data Accordo              | Data Ammissibilità                      | ÷ | Numero Piani associati | \$                |
|                                                      |                          |                                   | Nessun dato pres          | ente nella tabella                      |   |                        |                   |
| Progressivo                                          | Descrizione              | Тіро                              | Data Accordo              | Data Ammissibilità                      |   | Numero Piani associati |                   |
| Vista da O a O di O elementi                         |                          |                                   |                           |                                         |   | Precedente             | Successivo        |
|                                                      |                          |                                   |                           |                                         |   | + Nuovo Accordo        | <b>∢</b> Indietro |

Figura 5 - Tabella degli accordi sindacali

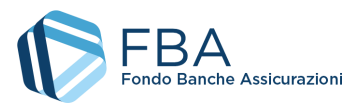

Cliccare su "Nuovo accordo" per aprire la maschera di inserimento dei dati dell'accordo sindacale (Figura 6).

| Accordo Sindacale         |                          |  |
|---------------------------|--------------------------|--|
| Settore di riferimento:   | ~ ·                      |  |
| Descrizione:              |                          |  |
| Parte Sindacale:          | ~                        |  |
| FISAC-CGIL:               |                          |  |
| FIRST-CISL:               |                          |  |
| UILCA-UIL:                |                          |  |
| Rappresentante Datoriale: |                          |  |
| Data Accordo:             | <b>=</b>                 |  |
|                           | Upload Accordo Sindacale |  |

Figura 6 - Maschera per l'inserimento dell'accordo sindacale

In questa maschera si dovranno indicare:

- Settore di riferimento del Piano, se Assicurativo o Creditizio–finanziario;
- Un nome identificativo per l'Accordo;
- Tipologia parte sindacale: indicare se l'accordo sindacale è stato firmato con un RSU, una RSA, una rappresentanza settoriale, territoriale o nazionale, oppure con una rappresentanza di gruppo. A seconda della tipologia selezionata, compariranno dei campi per indicare il nominativo del rappresentante unico o dei rappresentanti C.G.I.L., C.I.S.L. o U.I.L. firmatari dell'accordo;
  - Comparirà anche un campo per indicare il nominativo del rappresentante datoriale firmatario dell'accordo;
- Data accordo: la data in cui l'accordo sindacale è stato firmato. Deve essere successiva o uguale alla data di pubblicazione dell'Avviso e precedente o uguale al giorno di inserimento dell'informazione in piattaforma;
- Upload Accordo sindacale: modulo per l'upload della scansione dell'accordo sindacale;

Se si è allegato un file errato per l'accordo sindacale, si è ancora in tempo per correggerlo cliccando sul pulsante giallo in basso a destra "Modifica file caricato".

Una volta inseriti i dati, cliccare sul pulsante "Salva" in basso a destra.

Se non si intende salvare i dati, basta uscire da questa sezione per evitare che vengano registrati.

**Una volta salvate le informazioni**, i dati dell'accordo sindacale non saranno più modificabili. Assicurarsi pertanto di averli inseriti in maniera corretta.

È possibile inserire un qualsiasi numero di accordi sindacali. A ogni accordo sindacale potrà essere associato un numero qualsiasi di domande di finanziamento.

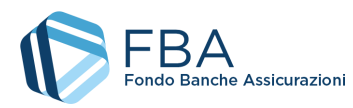

### 5.2. INVIO DI UNA DOMANDA DI FINANZIAMENTO

Quando nella tabella degli accordi sindacali è presente almeno un accordo, selezionare l'accordo al quale si intende associare una nuova domanda di finanziamento e cliccare sul pulsante "Associa piano" che comparirà nell'angolo in basso a destra della pagina, come illustrato in Figura 7.

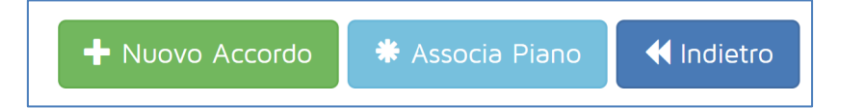

Figura 7 – Pulsante "Associa Piano"

Cliccare su "Piani individuali". Verrà visualizzata la schermata di Figura 8, nella quale inserire le informazioni fondamentali della domanda di finanziamento.

| Soggetto Erogatore                                                                     |                                                                                                    |                    |
|----------------------------------------------------------------------------------------|----------------------------------------------------------------------------------------------------|--------------------|
|                                                                                        | C 1. Seleziona Erogatore                                                                                                    |                    |
|                                                                                        | 国 2. Contratto con l'erogatore                                                                                                    |                    |
|                                                                                        | 🗳 3. Documento requisiti erogatore                                                                                                    |                    |
| Azienda Beneficiaria                                                                   |                                                                                                    |                    |
| Finanziamento richiesto a FBA:                                                         |                                                                                                    |                    |
| Regime di Aiuti:                                                                       | ×                                                                                                    |                    |
| Dichiarazione sulla restituzione di aiuti<br>dichiarati illegali o incompatibili dalla | Premere il pulsante Carica dichiarazione per effettuare l'upload del file.                                                                                                    |                    |
| Commissione Europea (c.d. regola<br>Deggendorf)                                        | E' possibile scaricare qui il template della Dichiarazione sulla restituzione di aiuti dichiarati illegali o<br>incompatibili dalla Commissione Europea (c.d. "regola Deggendorf") |                    |
|                                                                                        | Tarica Dichiarazione                                                                                                    |                    |
|                                                                                        |                                                                                                    |                    |
| Carta d'identita del firmatario ed eventuale<br>delega                                 | Premere il pulsante Larica documento per effettuare l'upload del file.                                                                                                    |                    |
|                                                                                        |                                                                                                    |                    |
|                                                                                        |                                                                                                    |                    |
|                                                                                        |                                                                                                    | ➡ Salva e Prosegui |

Figura 8 - Dati di base della domanda di finanziamento

Cliccando sul pulsante "Seleziona erogatore", si apre una maschera come quella illustrata in Figura 9, nella quale ricercare l'impresa che si desidera aggiungere.

**Se non si riesce a trovare l'erogatore desiderato**, potrebbe essere necessario aggiungerlo all'elenco mediante la sezione "Gestione attuatori" presente nell'anagrafica impresa.

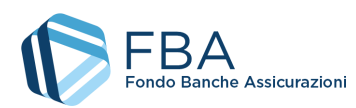

|                                                                    | Inserimento Erogat                     | оге             |            |            |                  |
|--------------------------------------------------------------------|----------------------------------------|-----------------|------------|------------|------------------|
| E' possibile ricercare in questo ele<br>erogatore per aggiungerlo. | nco con la casella <b>Cerca</b> per qu | alsiasi colonna | e presente | in tabella | . Cliccare su un |
| Visualizza 10 v elementi                                           |                                        |                 | Cerca:     |            |                  |
| Ragione Sociale                                                    | Partita IVA                            | 🔶 Città         |            |            | ÷                |
| Pr                                                                 | 08                                     | Milano          |            |            |                  |
| Ar                                                                 | 0(                                     | Roma            |            |            |                  |
| A                                                                  | 12                                     | Roma            |            |            |                  |
| Dig <b>uni di Santa Santa</b>                                      | 0                                      | Pavia           |            |            |                  |
| NIL                                                                | 10 2                                   | Roma            |            |            |                  |
| Cł                                                                 | 0                                      | Assago          |            |            |                  |
| Т                                                                  | 0                                      | Camaiore        |            |            |                  |
| Fi                                                                 | 0                                      | Prato           |            |            |                  |
| Ragione Sociale                                                    | Partita IVA                            | Città           |            |            |                  |
| Vista da 1 a 8 di 850 elementi                                     | Precedente 1 2                         | 3 4             | 5          | . 85       | Successivo       |
|                                                                    | Chiudi                                 |                 |            |            |                  |

Figura 9 - Ricerca soggetti attuatori

Per aggiungere l'erogatore desiderato al Piano, cliccare sulla sua riga nella tabella della maschera e cliccare su "OK" nella finestra di dialogo che comparirà subito dopo (Figura 10).

| Information                                    |
|------------------------------------------------|
| Confermare inseririmento di questo erogatore ? |
| Cancel                                         |

Figura 10 - Conferma inserimento erogatore

Cliccando sui pulsanti "Contratto con l'erogatore" e "Documento requisiti erogatore" si aprono due moduli per l'upload di file mediante i quali vanno caricati, rispettivamente, i documenti che provano il rapporto con l'erogatore (contratti/schede di iscrizione) e la documentazione attestante il possesso, da parte dell'erogatore, dei requisiti indicati dall'Avviso. Se l'erogatore è soggetto certificato ISO 9001, e la relativa certificazione è già caricata nell'anagrafica, essa sarà automaticamente richiamata, e l'utente non dovrà inserirla in questa sezione.

Vanno inoltre indicati:

- L'entità del finanziamento richiesto dall'impresa beneficiaria;
- Il regime di aiuti dei piani contenuti nella domanda di finanziamento;

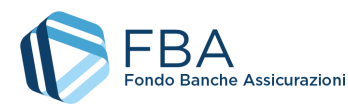

- Se l'impresa beneficiaria rientra o meno nella fattispecie normata dalla cosiddetta "Clausola Deggendorf"<sup>2</sup>. La dichiarazione deve essere resa usando il template fornito in piattaforma e firmata digitalmente;
- Carta d'identità del firmatario dell'autodichiarazione Deggendorf. Se il firmatario non è il legale rappresentante, occorre anche caricare la documentazione attestante il potere di firma e, in caso di delega, anche il documento d'identità del delegante;
- Se il regime di aiuti della domanda di finanziamento è "Regime di aiuto alla formazione (Regolamento UE n. 651/2014)", occorre anche indicare se si prevede di mettere in formazione lavoratori appartenenti a categorie svantaggiate.

Cliccando sul pulsante "Salva e prosegui", se tutti i campi sono stati compilati correttamente, si passa alla schermata successiva, che è diversa a seconda del regime di aiuti scelto.

L'importo del finanziamento richiesto, sommato a quello dei Piani e delle domande di finanziamento inviate, anche quelli non ancora giudicati ammissibili o non ammissibili, non può superare il limite di finanziamento annuale residuo dell'impresa.

Se il regime di aiuti scelto è "B – Aiuti alla formazione" occorre compilare la sezione sugli effetti di incentivazione<sup>3</sup>.

| Effetti Incentivazione sul piano                                                                                |                               |
|----------------------------------------------------------------------------------------------------|-------------------------------|
| Selezionare almeno uno dei 3 checkbox indicati                                                                  |                               |
| Aumento significativo della portata del progetto o dell'attività                                                |                               |
| aumento significativo dell'importo totale speso per il progetto o l'attività                                    |                               |
| Riduzione significativa dei tempi per il completamento del progetto o dell'attività                             |                               |
| Descrivere come il finanziamento aiuti<br>l'impresa a raggiungere l'effetto selezionato<br>(max 750 caratteri): |                               |
| Documento di analisi                                                                                            | Caricare Documento            |
|                                                                                                    | ✓ Indietro ✓ Salva e Prosegui |

Figura 11 - Effetti di incentivazione

In questa sezione occorre indicare quali dei tre possibili effetti avrebbe la concessione del finanziamento sulle attività del Piano formativo (uno o più di uno). Va inoltre descritto brevemente in che modo il finanziamento aiuterebbe l'impresa a raggiungere l'effetto (o gli effetti) selezionato. Infine, va allegato un documento di analisi interna, firmato da un dipendente dell'impresa, che istituisca un

<sup>&</sup>lt;sup>2</sup> La cosiddetta "clausola Deggendorf" vieta l'erogazione di aiuti di Stato ad imprese che non abbiano ancora proceduto alla restituzione di precedenti aiuti giudicati illegali ed incompatibili dalla Commissione Europea ed oggetto di una decisione di recupero (principio elaborato dalla giurisprudenza comunitaria: sentenza del Tribunale di primo grado, del 13 settembre 1995 in cause riunite T-244/93 e T-486/93 "TWD Textilwerke Deggendorf GmbH", ora disciplinato dall' art. 16 del Regolamento (UE) 2015/1589 del Consiglio Dell'Unione Europea).

Le imprese che presentano domanda di finanziamento, pertanto, devono dichiarare in autocertificazione, **usando il template fornito in piattaforma** di non rientrare fra i soggetti che hanno ricevuto e, successivamente, non rimborsato gli aiuti che lo Stato è tenuto a recuperare in esecuzione di una decisione di recupero adottata dalla Commissione Europea.

<sup>&</sup>lt;sup>3</sup> Come previsto dall'articolo 6 del Regolamento (UE) 651/2014.

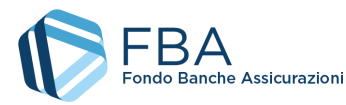

confronto tra come sarebbero strutturate le attività del Piano in assenza di finanziamento, e come lo sarebbero invece in presenza di esso, indicando le differenze in maniera quantitativa.

In caso di scelta del regime "A – *de minimis*", invece, si passa direttamente alla sezione successiva.

L'ultima schermata della presentazione riepiloga i dati dell'accordo sindacale e della domanda di finanziamento e permette (mediante un pulsante in basso a sinistra) di caricare eventuale documentazione integrativa.

In questa schermata, dopo aver rivisto i dati, sarà possibile:

- Tornare indietro per modificarli;
- Eliminare la domanda di finanziamento;
- Concludere la procedura inviando la domanda di finanziamento.

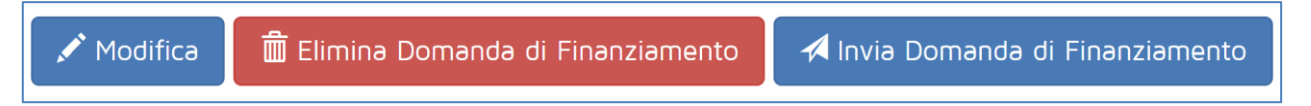

Figura 12 - Pulsanti